# Anleitung

# zur Einschreibung in den Kurs

"Allgemeine Ausbildung zum Arbeitsschutz"

auf

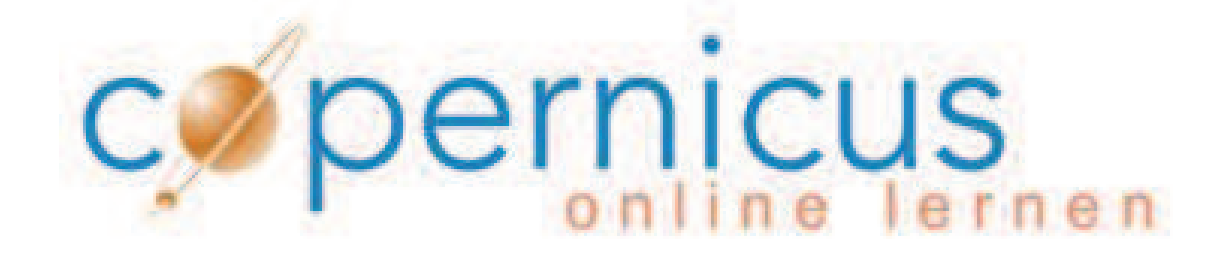

durch das Verwaltungsprogramm

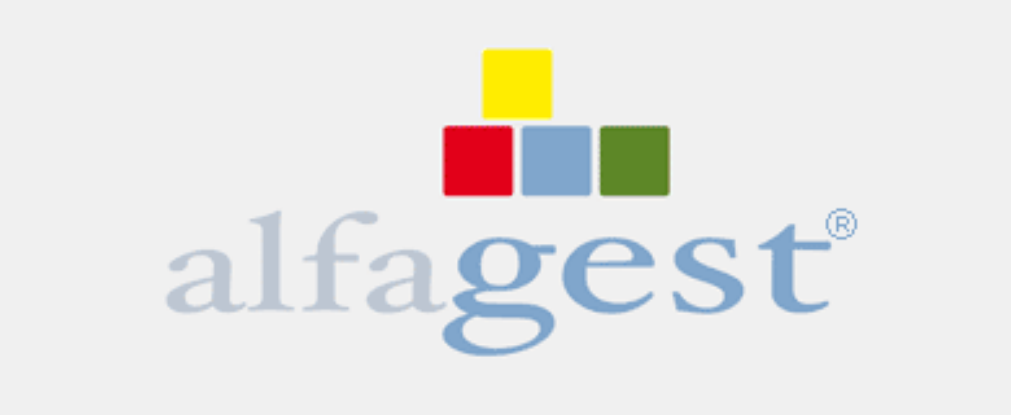

http://alfagest.prov.bz/gen\_login.aspx

# **ACHTUNG:**

Das Programm Alfagest ist noch nicht voll funktionsfähig!

Diese Anleitung bezieht sich ausschließlich

auf die Einschreibung in den Kurs

"Allgemeine Ausbildung zum

Arbeitsschutz".

# **Die 7 Schritte der Einschreibung**

# Schritt 1: Einstieg

| D → C 👬 ALF | AGEST - login ×                      |  |
|-------------|--------------------------------------|--|
|             | alfagest                             |  |
|             | Benutzer<br>Passwort<br>Creinsteigen |  |
|             |                                      |  |

Geben Sie Ihren Benutzernamen und Ihr Passwort, welches Sie von der Dienststelle für Arbeitsschutz erhalten haben, ein und klicken Sie auf die Schaltfläche "Einsteigen".

| in http://anagesi. | J104.02/1 | ibTaibigaby | _           | C bedienstete                                | -            | ~   <b>V</b> An | teruri | Personalentwicklung [   | -           |
|--------------------|-----------|-------------|-------------|----------------------------------------------|--------------|-----------------|--------|-------------------------|-------------|
| ienstete           | XAN       | arashan 🗔 🗖 | influence 🗇 | Alla 🚍 Dauskan                               |              |                 |        |                         |             |
| 8 Bedienstete      | Nachna    | ime         | iniugenp    | Name                                         |              |                 | [      | Nicht aktiv             |             |
| edienstete         |           |             |             |                                              |              |                 |        | Externe                 |             |
| usbildung          | Tätigke   | sit         |             | Struktur                                     |              |                 | • [    | Im Wartestand           |             |
| Pistorik           |           |             |             |                                              |              |                 |        | 🔑 Suche                 |             |
|                    |           | Nachname    | Vorname     | Abteilung                                    | Einheit      | Matrikel        | 171    | Brandschutzbeauftragter | Erste Hilfe |
| Informationen      | 5=        |             |             | 4.3. Amt für Kindergarten- und Schulpersonal | 04. Personal |                 |        |                         |             |
|                    | 8=        |             |             | 4.8. Gehaltsamt für Lehrpersonal             | 04. Personal |                 |        |                         |             |
|                    | 5=        |             |             | 4.8. Gehaltsamt für Lehrpersonal             | 04. Personal |                 |        |                         |             |
|                    | 5=        |             |             | 4.3. Amt für Kindergarten- und Schulpersonal | 04. Personal |                 |        |                         |             |
|                    | 5=        |             |             | 4. Personal                                  | 04. Personal |                 |        |                         |             |
|                    | 8=        |             |             | 4. Personal                                  | 04. Personal |                 |        |                         |             |
|                    | 5=        |             |             | 4.8. Gehaltsamt für Lehrpersonal             | 04. Personal |                 |        |                         |             |
|                    | 5=        |             |             | 4. Personal                                  | 04. Personal |                 |        |                         |             |
|                    | 5=        |             |             | 4.3. Amt für Kindergarten- und Schulpersonal | 04. Personal |                 |        | •                       |             |
|                    | 8=        |             |             | 4.7. Pensionsamt                             | 04. Personal |                 |        |                         |             |
|                    | 5=        |             |             | 4.1. Amt für Personalaufnahme                | 04. Personal |                 |        |                         |             |
|                    | 8- 2      |             |             | 4.6. Gehaltsamt                              | 04. Personal |                 |        |                         |             |
|                    | 5=        |             |             | 4.2. Amt für Verwaltungspersonal             | 04. Personal |                 |        |                         |             |
|                    | 6=        |             |             | 4.9. Pensionsamt für Lehrpersonal            | 04. Personal |                 |        |                         |             |
|                    | 5=        |             |             | 4.6. Gehaltsamt                              | 04, Personal |                 |        | •                       | ٠           |
|                    | 5=        |             |             | 4.3.1. Dienststelle für Kindergarten- un     | 04. Personal |                 |        |                         |             |
|                    | 5=        |             |             | 4. Personal                                  | 04. Personal |                 |        |                         |             |
|                    | 5=        |             |             | 4.8. Gehaltsamt für Lehrpersonal             | 04. Personal |                 |        |                         |             |
|                    | 5- 2      |             |             | 4.9. Pensionsamt für Lehrpersonal            | 04. Personal |                 |        | •                       |             |
|                    | 5=        |             |             | 4. Personal                                  | 04. Personal |                 |        |                         |             |

Sie sehen nur die Bediensteten Ihres Bereiches.

# Schritt 2:

Geben Sie den Nachnamen der Bediensteten oder des Bediensteten ein und

#### klicken Sie auf

| × Abbrechen | Einfügen 🔂 A | lle 🖷 Drucken |      |  |               |  |
|-------------|--------------|---------------|------|--|---------------|--|
| achname     | Weber        | × Nam         | ie   |  | Nicht aktiv   |  |
| tigkeit     | 1            | ✓ Stru        | ktur |  | Im Wartestand |  |
|             |              |               |      |  | P Suche       |  |
|             |              |               |      |  |               |  |

Ruche oder

schränken Sie Ihr Suchfeld ein, in dem Sie hier die Feldiste öffnen.

| ſ | enststelle für Arbeitsschutz ( × 🔹 🗌 Im Wartestand      |   |
|---|---------------------------------------------------------|---|
|   | 4. Personal (10000480)                                  | ^ |
|   | 4.0.1. Dienststelle für Arbeitsschutz (10000670)        |   |
|   | 4.1. Amt für Personalaufnahme (10000482)                |   |
| ľ | 4.2. Amt für Verwaltungspersonal (10000674)             |   |
| ľ | 4.3. Amt für Kindergarten- und Schulpersonal (10000676) |   |
| 1 | 4.3.1. Dienststelle für Kindergarten- un (10007416)     |   |
| ł | 4.4. Amt für Kindergartenpersonal (10000678)            |   |
| i | 4.6. Gehaltsamt (10000680)                              |   |
| i | 4.7. Pensionsamt (10000682)                             |   |
|   | 4.8. Gehaltsamt für Lehrpersonal (10003157)             |   |
|   | 4.9. Pensionsamt für Lehrpersonal (10001597)            | ~ |

Wenn Sie die Maus über das pinkfarbene Feld führen, erscheint folgende Auflistung und Sie können sehen, ob der/dem Bediensteten die Ausbildung noch fehlt.

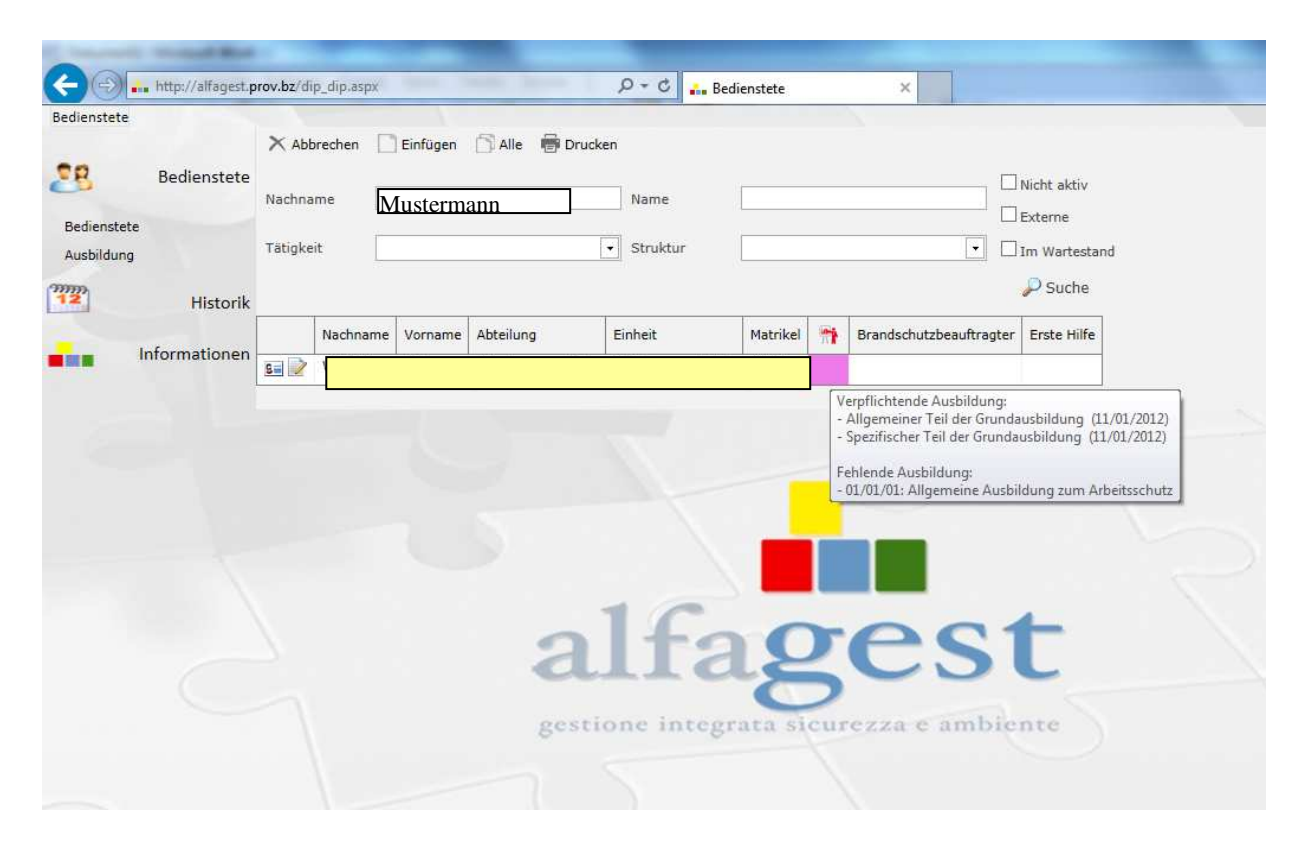

# Schritt 3:

Wenn die/der Bedienstete den Kurs noch nicht besucht hat, klicken Sie auf

| folgendes Aktio                          | onsfeld          | - 📝                       |             |              |            |     |                         |               |
|------------------------------------------|------------------|---------------------------|-------------|--------------|------------|-----|-------------------------|---------------|
| Geogram http://alfagest.p<br>Bedienstete | wov.bz/dip_dip.a | px                        |             | р + с 🔒 В    | edienstete |     | ×                       | _             |
| Bedienstete                              | X Abbrechen      | Einfügen Weber            | 🗂 Alle  🖶 🕻 | Drucken Name |            |     |                         | Nicht aktiv   |
| Bedienstete<br>Ausbildung                | Tätigkeit        |                           |             | • Struktur   |            |     | D                       | Im Wartestand |
| Historik                                 |                  |                           |             |              |            |     |                         | Juche         |
| Informationen                            | Nachr            | ame Vorname<br>dipendente | Abteilung   | Einheit      | Matrikel   | fî. | Brandschutzbeauftragter | Erste Hilfe   |

**a)** Wurde die/der Bedienstete bereits in Vergangenheit in den Kurs eingeschrieben, hat ihn aber noch nicht besucht, bleibt die Einschreibung aufrecht. Sie sehen es in diesem Feld.

| Kurs bissufüsse |                                             |              |        |         |
|-----------------|---------------------------------------------|--------------|--------|---------|
| Kurs ninzulugen | Die Daten werden automatische in das Archiv | Kurs - Kodex | Status | Letztes |
| Allgemeir       | ne Ausbildung zum Arbeitsschutz             | FormGenObb   | Status | Letztes |
|                 |                                             |              |        |         |
|                 |                                             |              |        |         |
|                 |                                             |              |        |         |

**b)** Wenn der Kurs in der Zwischenzeit beendet wurde, sieht das Feld so aus.

|   |         |                                                                |                          | •                                     |               |            |           |         |                |
|---|---------|----------------------------------------------------------------|--------------------------|---------------------------------------|---------------|------------|-----------|---------|----------------|
| K | urs hii | zufügen Die Daten werden automatische in das Archiv hinzugefüg | t, ohne zusätzliches Spe | ichern; die Fälligkeit wird anschließ | end berechnet |            |           |         |                |
|   |         | Kurs                                                           | Kurs - Kodex             | Status                                | Letztes Datum | Fälligkeit | Bemerkung | Stunden | Dauer (Monate) |
|   |         | Allgemeine Ausbildung zum Arbeitsschutz                        | FormGenObb               | Beendet (01/03/14)                    | 11/03/14      |            |           | 4,00    | 0              |

Wenn der Fall **a)** oder **b)** eintritt, dann kehren Sie zurück zu **Schritt 2** und beginnen Sie mit der Suche einer/eines neuen Bediensteten.

Ist das Feld hingegen leer, gehen Sie weiter mit Schritt 4.

|     | $\sim$         |                                  |                         |                                          |                             |
|-----|----------------|----------------------------------|-------------------------|------------------------------------------|-----------------------------|
|     | $\sim$         |                                  |                         | -                                        |                             |
| Kur | s hinzufügen I | Die Daten werden automatische in | das Archiv hinzugefügt, | ohne zusätzliches Speichern; die Fälligk | eit wird anschließend berec |
|     | Kurs           | Kurs - Kodex                     | Status                  | Letztes Datum                            | Fälligkeit                  |
|     |                |                                  |                         | No d                                     | lata to display             |
|     |                |                                  |                         |                                          |                             |

# Schritt 4:

| Öf | fnen Sie       | die Feldliste ——                     |                       |                                          |                              |
|----|----------------|--------------------------------------|-----------------------|------------------------------------------|------------------------------|
| K  | ırs hinzufügen | Die Daten werden automatische in das | s Archiv hinzugefügt, | ohne zusätzliches Speichern; die Fälligk | eit wird anschließend berec  |
|    | Kurs           | Kurs - Kodex                         | Status                | Letztes Datum<br>No d                    | Fälligkeit<br>ata to display |

# Schritt 5:

Wählen Sie den Kurs – "Allgemeine Ausbildung zum Arbeitsschutz" aus

| Allge | meine Ausbildung zum Arbeitsschutz      |
|-------|-----------------------------------------|
| #     | Corso                                   |
|       |                                         |
| ۲     | Allgemeine Ausbildung zum Arbeitsschutz |
|       |                                         |

# Schritt 6:

Weisen Sie der/dem Bediensteten den Kurs zu, in dem Sie auf

"Kurs hinzufügen" klicken.

| Kurs         Die Daten werden automatische in das Archiv hinzugefügt, ohne zusätzliches Speichern; die Fälligkeit wird anschließend berechnet           Kurs         Kurs - Kodex         Status         Letztes Datum         Fälligkeit         Berre           No data to display         Status         Letztes Datum         Fälligkeit         Berre                                                                                                    | Allgemeine Ausbildu | ing zum Arbeitsschutz               |                       | -                                        |                             |          |
|----------------------------------------------------------------------------------------------------|---------------------|-------------------------------------|-----------------------|------------------------------------------|-----------------------------|----------|
| Kurs         Kurs - Kodex         Status         Letztes Datum         Fälligkeit         Beme           No data to display         No data to display         No data to | Kurs hinzufügen     | Die Daten werden automatische in da | s Archiv hinzugefügt, | ohne zusätzliches Speichern; die Fälligk | eit wird anschließend bered | hnet     |
| No data to display                                                                                                    | Kurs                | Kurs - Kodex                        | Status                | Letztes Datum                            | Fälligkeit                  | Bemerkur |
|                                                                                                    |                     |                                     |                       | No d                                     | ata to display              |          |

# Schritt 7:

Bestätigen Sie die Zuweisung des Kurses.

| ingemeine Aus | bildung zum Arbeitsschutz    |                            |                                  |                  |
|---------------|------------------------------|----------------------------|----------------------------------|------------------|
| Kurs hinzufüg | en Die Daten werden automati | sche in das Archiv hinzuge |                                  | anschließend ber |
| Kurs          | Kurs - Kodex                 | Status                     | Zuweisung des Kurses bestätigen? | sit              |
| A.            | 100                          |                            |                                  | splay            |
|               |                              |                            |                                  | 2                |
|               |                              |                            | OK Abbrechen                     |                  |

#### DAS WAR'S!

Sie haben nun die ausgewählte Person für den Kurs vorgemerkt.

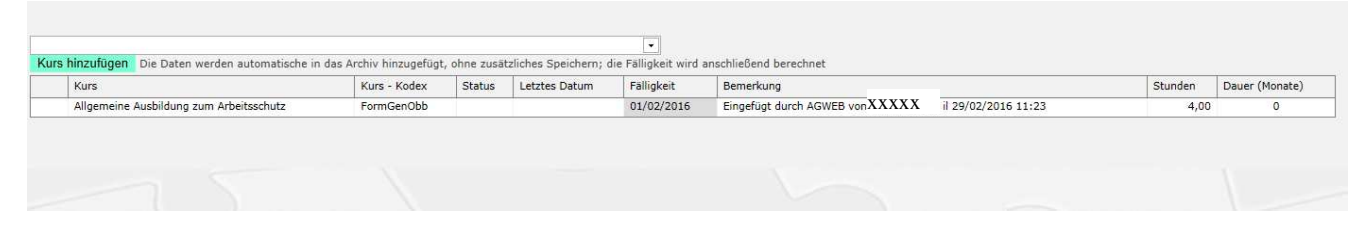

Die Dienststelle für Arbeitsschutz synchronisiert zwei Mal wöchentlich das Programm Alfagest mit Copernicus.

Nach erfolgter Synchronisierung verschickt Alfagest an die/den Bedienstete/n und zur Kenntnis an die Abteilungsdirektion:

- die Registrierungsmail mit den Zugangsdaten für Copernicus
- die Einschreibungsmail in den Kurs

# Alternativmethoden zur Überprüfung der Kursbesuche

Achtung: Das Programm Alfagest nimmt die Daten der Bediensteten von der zentralen Personaldatenbank des Landes, welche zurzeit noch in der Optimierungsphase ist. Die Daten, welche Alfagest von der Zentraldatenbank entnimmt, sind deshalb nicht immer korrekt.

Sollten Sie Ungereimtheiten finden, bilden melden Sie dies an Frau Monika Grandi, sie wird es an die zuständigen Stellen weiterleiten.

Mit diesem Aktionsfeld haben Sie Einsicht in die anagrafischen Daten der Bediensteten.

|             | http://alfagest.p | rov.bz/di | ip_dip.aspx     | -             | P - X C Bedienstete                          |              | × ₩ Ar   | nt für l | Personalentwicklung I   |             |
|-------------|-------------------|-----------|-----------------|---------------|----------------------------------------------|--------------|----------|----------|-------------------------|-------------|
| Bedienstete |                   | × Abt     | prechen 🗋 Ei    | nfügen 🕥      | Alle 🖶 Drucken                               |              |          |          |                         |             |
| Badiansta   | Bedienstete       | Nachna    | ame             |               | Name                                         |              |          |          | Nicht aktiv             |             |
| Ausbildun   | g<br>Historik     | Tätigke   | it              |               | Struktur                                     |              |          | •        | Im Wartestand           |             |
|             |                   |           | Nachname        | Vorname       | Abteilung                                    | Einheit      | Matrikel | -        | Brandschutzbeauftragter | Erste Hilfe |
|             | Informationen     | 8 之       |                 |               | 4.3. Amt für Kindergarten- und Schulpersonal | 04. Personal |          |          |                         |             |
|             |                   | 5         |                 |               | 4.8. Gehältsamt für Lehrpersonal             | 04. Personal |          |          |                         |             |
|             |                   | 5         |                 |               | 4.8. Gehaltsamt für Lehrpersonal             | 04. Personal |          | -        |                         |             |
|             |                   | 8         |                 |               | 4.3. Amt für Kindergarten- und Schulpersonal | 04. Personal | 8        |          |                         |             |
|             |                   | 5=        |                 |               | 4. Personal                                  | 04. Personal |          |          |                         |             |
|             |                   | 8=        |                 |               | 4. Personal                                  | 04. Personal |          |          |                         |             |
|             |                   | 5=        |                 |               | 4.8. Gehaltsamt für Lehrpersonal             | 04. Personal |          |          |                         |             |
|             |                   | S= 📝      |                 |               | 4. Personal                                  | 04. Personal |          |          |                         |             |
|             |                   | 5.        |                 |               | 4.3. Amt für Kindergarten- und Schulpersonal | 04. Personal |          |          |                         |             |
|             |                   | 8=        |                 |               | 4.7. Pensionsamt                             | 04. Personal |          |          |                         |             |
|             |                   | 5         |                 |               | 4.1. Amt für Personalaufnahme                | 04. Personal |          |          |                         |             |
|             |                   | 5.        |                 |               | 4.6. Gehaltsamt                              | 04. Personal |          |          |                         |             |
|             |                   | 5.        |                 |               | 4.2. Amt für Verwaltungspersonal             | 04. Personal | 2        |          |                         |             |
|             |                   | 5=        |                 |               | 4.9. Pensionsamt für Lehrpersonal            | 04. Personal |          |          |                         |             |
|             |                   | 5=        |                 |               | 4.6. Gehaltsamt                              | 04. Personal |          |          | •                       | •           |
|             |                   | 5=        |                 |               | 4.3.1. Dienststelle für Kindergarten- un     | 04. Personal |          |          |                         |             |
|             |                   | 8=        |                 |               | 4. Personal                                  | 04. Personal |          |          |                         |             |
|             |                   | 5=        |                 |               | 4.8. Gehaltsamt für Lehrpersonal             | 04. Personal |          |          |                         |             |
|             |                   | 8.        |                 |               | 4.9. Pensionsamt für Lehrpersonal            | 04. Personal |          |          | •                       |             |
|             |                   | 8         |                 |               | 4. Personal                                  | 04. Personal |          |          |                         |             |
|             |                   | Seite: 1  | von 8 (156 item | is) [1] 2 3 4 | 5678                                         |              |          |          |                         |             |

Sie gelangen hier auf die Seite der "Kundendaten".

| Concession in such that     |                                                                 |                                               |                |
|-----------------------------|-----------------------------------------------------------------|-----------------------------------------------|----------------|
| (C) (I) 🔒 http://alfagest.p | rov.bz/dip_dip_v.aspx?p=DB2F031DECF0A567334F90 🛛 🔎 + 😋 🔒 Bedien | steter ×                                      | 🞧 🏫 🛱          |
| Bediensteter                |                                                                 |                                               |                |
|                             | 🗸 Speichern 🖶 Drucken 📝 Ändern 🗙 Abmelden 📝 Änderunge           | in anzeigen: 🔝 🧿 🔍 🗼                          |                |
| Bedienstete                 | Nachname Mustermann                                             |                                               |                |
| Bedienstete                 | Datum Datum Ende                                                | Complete F ACTIVE                             |                |
| Ausbildung                  | Einstellung Dienstverhältnis                                    |                                               |                |
| mp                          | Steuernr. V Geburtsdatum                                        | Alter                                         |                |
| Historik                    | SUnternehmen Schere Categorie Conternehmen                      | en 🖉 Informationen 🗟 Verlauf                  |                |
| Informationen               | Telefon                                                         | Nohiltelefon                                  |                |
|                             | - CCCOT                                                         |                                               | EB Kundendaten |
|                             | E-mail                                                          | Fax                                           |                |
|                             | Struktur                                                        |                                               | 2              |
|                             | Tätigkeit                                                       |                                               | Ausbildung     |
|                             |                                                                 |                                               | /              |
|                             |                                                                 |                                               |                |
|                             | Qualifikation                                                   | Stufe                                         |                |
|                             | Art des<br>Vertrages                                            | Aufschub                                      |                |
|                             | Matrikel                                                        | Studientitel                                  |                |
|                             | Kostanstella                                                    | Verbreitung                                   |                |
|                             | Kostensteine                                                    | pers. Daten                                   |                |
|                             |                                                                 |                                               |                |
|                             |                                                                 |                                               |                |
|                             |                                                                 | una dunah gafillant mandan ish adam mialati k |                |
| wollen s                    | ble wissen, od der Kl                                           | urs aurcngefunrt worden jst oder nicht, k     | licken Sie     |
|                             |                                                                 | puf diagon Told                               |                |
|                             |                                                                 | aul dieses reid /                             |                |
|                             |                                                                 |                                               |                |
|                             |                                                                 | /                                             |                |
|                             |                                                                 |                                               |                |

Ausbildung

ARC

# So können die Felder aussehen!

## Eingeschrieben aber noch nicht beendet!

| lichtende Ausbi                                                                       | ildung                           |                   |                   |           |                |            |                       |            |           |
|---------------------------------------------------------------------------------------|----------------------------------|-------------------|-------------------|-----------|----------------|------------|-----------------------|------------|-----------|
| Art Kurse                                                                             | Status                           | Fälligkei         | t letztes Date    | m durchge | führte Stunden | angefragte | Stunden Pr            | igramm Ris | ikoklasse |
| Allgemeiner Teil<br>der<br>Grundausbildung                                            | Durchzuführen                    | 11/01/1           | 2                 |           |                |            | 4,00                  | N/         | D         |
| Ausbildung<br>spezifische<br>Risiken -                                                | Fehlt<br>Basiskurs               | 11/01/1           | 7                 |           |                |            | 6,00                  | N/         | 2         |
| Auttrischung                                                                          |                                  |                   |                   |           |                |            |                       |            |           |
| Auffrischung<br>Spezifischer Teil<br>der<br>Grundausbildung                           | Durchzuführen                    | 11/01/1           | 2                 |           | _              |            | 12,00                 | N/         | ><br>>    |
| Auttrischung<br>Spezifischer Teil<br>der<br>Grundausbildung                           | Durchzuführen                    | 11/01/1           | 2                 |           |                |            | 12,00                 | N/         | ><br>>    |
| Autrriscnung<br>Spezifischer Teil<br>der<br>Grundausbildung<br>RE AUSBILDUN<br>B Kurs | Durchzuführen<br>NG<br>Kod. Kurs | 11/01/1<br>Status | 2<br>etztes Datum | Scadenza  | Bemerkungen    | Stunden    | 12,00<br>Freq. (Monat | N/         | er Geseti |

## Muss noch in den Kurs eingeschrieben werden!

| /erp     | flichte                                | nde Ausb                      | ildung            |         |            |         |       |           |             |       |           |           |          |             |       |
|----------|----------------------------------------|-------------------------------|-------------------|---------|------------|---------|-------|-----------|-------------|-------|-----------|-----------|----------|-------------|-------|
|          | Art Ku                                 | rse                           | Status            |         | Fälligkeit | letztes | Datum | durchg    | eführte Stu | inden | angefragt | e Stunden | Programm | Risikoklass | e Co  |
|          | Allgen<br>der<br>Grund                 | neiner Teil<br>ausbildung     | Durchzu           | führen  | 01/12/14   |         |       |           |             |       |           | 4,00      |          | N/D         | Fo    |
|          | Ausbil<br>spezifi<br>Risike<br>Auffris | dung<br>sche<br>n -<br>schung | Fehlt<br>Basiskur | s       |            |         |       |           |             |       |           | 6,00      |          | N/D         |       |
|          | Spezif<br>der<br>Grund                 | ischer Teil<br>ausbildung     | Durchzu           | führen  | 01/12/14   |         |       |           |             |       |           | 12,00     |          | N/D         |       |
| <<br>AND | ERE A                                  | USBILDU                       | NG                |         |            |         |       |           |             |       |           |           |          |             | >     |
| В        | Kurs                                   | Kod. Kurs                     | Status            | letztes | Datum S    | cadenza | Bemer | kungen    | Stunden     | Freq. | (Monate)  | Empfänger | Gesetze  | Ziel von S  | trukt |
|          |                                        |                               |                   |         |            |         | No    | data to d | lisplay     |       |           |           |          |             |       |

# Der Kurs wurde bereits durchgeführt.

| Ar                    | t Kurse                                          | Status             | Fälligkeit | letztes Datum | durchgefüh | rte Stunden | angefragte S | Stunden  | Program | n Risikokla | asse C      |
|-----------------------|--------------------------------------------------|--------------------|------------|---------------|------------|-------------|--------------|----------|---------|-------------|-------------|
| All<br>de<br>Gr       | lgemeiner Teil<br>er<br>rundausbildung           | Durchgeführt       |            | 30/04/14      |            | 4,00        |              | 4,00     |         | N/D         | F           |
| Au<br>sp<br>Ris<br>Au | usbildung<br>ezifische<br>siken -<br>uffrischung | Fehlt<br>Basiskurs | 11/01/17   |               |            |             |              | 6,00     |         | N/D         |             |
| Sp                    | ezifischer Teil                                  | Durchzuführen      | 11/01/12   |               |            |             |              | 12,00    |         | N/D         |             |
| de<br>Gr              | er<br>rundausbildung                             |                    |            |               |            |             |              |          |         |             |             |
| de<br>Gr              | er<br>rundausbildung<br>E AUSBILDUN              | NG                 | Chatan     |               | Cardana    | Descelutor  | charden      | 5        |         | 6           | >           |
| de<br>Gr<br>ERI<br>B  | er<br>rundausbildung<br>E AUSBILDUN<br>Kurs      | NG<br>Kod. Kurs    | Status     | letztes Datum | Scadenza   | Bemerkunge  | en Stunden   | Freq. (I | Monate) | Empfänger   | ><br>Gesetz |

Zwei mal wöchentlich werden die Daten der Teilnehmer am Abschlusstest von der Dienststelle für Arbeitsschutz von Copernicus entnommen und auf Alfagest hochgeladen. Das Programm erstellt dann automatisch die Teilnahmebestätigung in PdF-Format und verschickt diese an die/den Bedienstete/n und zur Kenntnis an die Abteilungsdirektion.

# Kontaktpersonen:

#### Für Probleme und Fragen zu Alfagest:

Monika Grandi Tel. 0471 412473 oder in Telearbeit 0471 417941

#### Für Probleme und Fragen zum Kurs auf Copernicus:

Brigitte Delazer Tel 0471 412477

i

<sup>&</sup>lt;sup>i</sup> Ausgabe Mai 2016-05-02